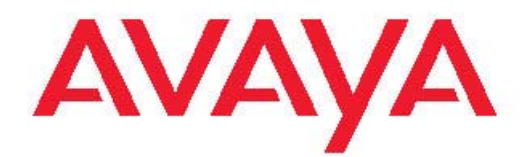

## Avaya Visualization Performance and Fault Manager — VPFM SCOM Connector Fundamentals

2.3 NN48014-101 02.02 June 2011

#### All Rights Reserved.

#### Notice

While reasonable efforts have been made to ensure that the information in this document is complete and accurate at the time of printing, Avaya assumes no liability for any errors. Avaya reserves the right to make changes and corrections to the information in this document without the obligation to notify any person or organization of such changes.

#### **Documentation disclaimer**

"Documentation" means information published by Avaya in varying mediums which may include product information, operating instructions and performance specifications that Avaya generally makes available to users of its products. Documentation does not include marketing materials. Avaya shall not be responsible for any modifications, additions, or deletions to the original published version of documentation unless such modifications, additions, or deletions were performed by Avaya. End User agrees to indemnify and hold harmless Avaya, Avaya's agents, servants and employees against all claims, lawsuits, demands and judgments arising out of, or in connection with, subsequent modifications, additions or deletions to this documentation, to the extent made by End User.

#### Link disclaimer

Avaya is not responsible for the contents or reliability of any linked Web sites referenced within this site or documentation provided by Avaya. Avaya is not responsible for the accuracy of any information, statement or content provided on these sites and does not necessarily endorse the products, services, or information described or offered within them. Avaya does not guarantee that these links will work all the time and has no control over the availability of the linked pages.

#### Warranty

Avaya provides a limited warranty on its Hardware and Software ("Product(s)"). Refer to your sales agreement to establish the terms of the limited warranty. In addition, Avaya's standard warranty language, as well as information regarding support for this Product while under warranty is available to Avaya customers and other parties through the Avaya Support Web site: <a href="http://support.avaya.com">http://support.avaya.com</a>. Please note that if you acquired the Product(s) from an authorized Avaya reseller outside of the United States and Canada, the warranty is provided to you by said Avaya reseller and not by Avaya.

#### Licenses

THE SOFTWARE LICENSE TERMS AVAILABLE ON THE AVAYA WEBSITE, HTTP://SUPPORT.AVAYA.COM/LICENSEINFO/ ARE APPLICABLE TO ANYONE WHO DOWNLOADS, USES AND/OR INSTALLS AVAYA SOFTWARE, PURCHASED FROM AVAYA INC., ANY AVAYA AFFILIATE, OR AN AUTHORIZED AVAYA RESELLER (AS APPLICABLE) UNDER A COMMERCIAL AGREEMENT WITH AVAYA OR AN AUTHORIZED AVAYA RESELLER. UNLESS OTHERWISE AGREED TO BY AVAYA IN WRITING, AVAYA DOES NOT EXTEND THIS LICENSE IF THE SOFTWARE WAS OBTAINED FROM ANYONE OTHER THAN AVAYA, AN AVAYAAFFILIATE OR AN AVAYA AUTHORIZED RESELLER; AVAYA RESERVES THE RIGHT TO TAKE LEGAL ACTION AGAINST YOU AND ANYONE ELSE USING OR SELLING THE SOFTWARE WITHOUT A LICENSE. BY INSTALLING, DOWNLOADING OR USING THE SOFTWARE, OR AUTHORIZING OTHERS TO DO SO, YOU, ON BEHALF OF YOURSELF AND THE ENTITY FOR WHOM YOU ARE INSTALLING, DOWNLOADING OR USING THE SOFTWARE (HEREINAFTER REFERRED TO INTERCHANGEABLY AS "YOU" AND "END USER"), AGREE TO THESE TERMS AND CONDITIONS AND CREATE A BINDING CONTRACT BETWEEN YOU AND AVAYA INC. OR THE APPLICABLE AVAYA AFFILIATE ("AVAYA").

#### Copyright

Except where expressly stated otherwise, no use should be made of materials on this site, the Documentation, Software, or Hardware provided by Avaya. All content on this site, the documentation and the Product provided by Avaya including the selection, arrangement and design of the content is owned either by Avaya or its licensors and is protected by copyright and other intellectual property laws including the sui generis rights relating to the protection of databases. You may not modify, copy, reproduce, republish, upload, post, transmit or distribute in any way any content, in whole or in part, including any code and software unless expressly authorized by Avaya. Unauthorized reproduction, transmission, dissemination, storage, and or use without the express written consent of Avaya can be a criminal, as well as a civil offense under the applicable law.

#### Third-party components

Certain software programs or portions thereof included in the Product may contain software distributed under third party agreements ("Third Party Components"), which may contain terms that expand or limit rights to use certain portions of the Product ("Third Party Terms"). Information regarding distributed Linux OS source code (for those Products that have distributed the Linux OS source code), and identifying the copyright holders of the Third Party Components and the Third Party Terms that apply to them is available on the Avaya Support Web site: http://support.avaya.com/Copyright.

#### Trademarks

The trademarks, logos and service marks ("Marks") displayed in this site, the Documentation and Product(s) provided by Avaya are the registered or unregistered Marks of Avaya, its affiliates, or other third parties. Users are not permitted to use such Marks without prior written consent from Avaya or such third party which may own the Mark. Nothing contained in this site, the Documentation and Product(s) should be construed as granting, by implication, estoppel, or otherwise, any license or right in and to the Marks without the express written permission of Avaya or the applicable third party.

Avaya is a registered trademark of Avaya Inc.

All non-Avaya trademarks are the property of their respective owners, and "Linux" is a registered trademark of Linus Torvalds.

#### **Downloading Documentation**

For the most current versions of Documentation, see the Avaya Support Web site: <u>http://support.avaya.com</u>.

#### **Contact Avaya Support**

Avaya provides a telephone number for you to use to report problems or to ask questions about your Product. The support telephone number is 1-800-242-2121 in the United States. For additional support telephone numbers, see the Avaya Web site: <u>http://support.avaya.com</u>.

#### Contents

| Features.5Chapter 2: Fundamentals.7VPFM SCOM Connector.7Supported devices.8System Center Operations Manager 2007 console.9Logs.12Chapter 3: View Avaya VPFM devices.15Discovering domain on Avaya VPFM.15Starting VPFM SCOM Connector.16View Avaya VPFM discovery domain on SCOM 2007 console.17                                                                                                    | Chapter 1: New in this release                        | . 5  |
|----------------------------------------------------------------------------------------------------|-------------------------------------------------------|------|
| Chapter 2: Fundamentals.       7         VPFM SCOM Connector.       7         Supported devices.       8         System Center Operations Manager 2007 console.       9         Logs.       12         Chapter 3: View Avaya VPFM devices.       15         Discovering domain on Avaya VPFM.       15         Starting VPFM SCOM Connector.       16         View Avaya VPFM discovery domain on SCOM 2007 console.       17 | Features                                              | . 5  |
| VPFM SCOM Connector.       7         Supported devices.       8         System Center Operations Manager 2007 console.       9         Logs.       12         Chapter 3: View Avaya VPFM devices.       15         Discovering domain on Avaya VPFM.       15         Starting VPFM SCOM Connector.       16         View Avaya VPFM discovery domain on SCOM 2007 console.       17                                          | Chapter 2: Fundamentals                               | . 7  |
| Supported devices.8System Center Operations Manager 2007 console.9Logs.12Chapter 3: View Avaya VPFM devices.15Discovering domain on Avaya VPFM15Starting VPFM SCOM Connector.16View Avaya VPFM discovery domain on SCOM 2007 console.17Common procedures.27                                                                                                    | VPFM SCOM Connector                                   | . 7  |
| System Center Operations Manager 2007 console.9Logs.12Chapter 3: View Avaya VPFM devices.15Discovering domain on Avaya VPFM15Starting VPFM SCOM Connector.16View Avaya VPFM discovery domain on SCOM 2007 console.17Common procedures27                                                                                                    | Supported devices                                     | . 8  |
| Logs.       12         Chapter 3: View Avaya VPFM devices.       15         Discovering domain on Avaya VPFM.       15         Starting VPFM SCOM Connector.       16         View Avaya VPFM discovery domain on SCOM 2007 console.       17         Common procedures       17                                                                                                    | System Center Operations Manager 2007 console         | . 9  |
| Chapter 3: View Avaya VPFM devices       15         Discovering domain on Avaya VPFM       15         Starting VPFM SCOM Connector       16         View Avaya VPFM discovery domain on SCOM 2007 console       17         Common procedures       27                                                                                                    | Logs                                                  | . 12 |
| Discovering domain on Avaya VPFM                                                                                                    | Chapter 3: View Avava VPFM devices                    | . 15 |
| Starting VPFM SCOM Connector                                                                                                    | Discovering domain on Avaya VPFM                      | . 15 |
| View Avaya VPFM discovery domain on SCOM 2007 console                                                                                                    | Starting VPFM SCOM Connector                          | . 16 |
| Common procedures 27                                                                                                    | View Avaya VPFM discovery domain on SCOM 2007 console | . 17 |
|                                                                                                    | Common procedures                                     | . 27 |

# **Chapter 1: New in this release**

This is the initial release of the Avaya Visualization Performance and Fault Manager (VPFM) System Center Operations Manager (SCOM) Connector. It is a part of the Avaya Unified Branch Office Solution (UBS).

## **Features**

For this release, Avaya VPFM SCOM Connector supports Avaya Communication Server 1000 (Avaya CS 1000) and Avaya Secure Router 4134 (Avaya SR 4143) devices and propagates their information from Avaya VPFM to SCOM 2007 console. This document contains information about launching configuration User Interface (UI) and viewing events, status, and performance of the supported devices.

Following are VPFM SCOM Connector features:

- Propagates information about the selected VPFM discovery domain to SCOM 2007 console.
- Displays events and health status of the supported devices
- Allows you to launch configuration User Interface (UI) of the device selected.

New in this release

# **Chapter 2: Fundamentals**

The following information is an overview of Avaya Visualization Performance and Fault Manager (VPFM) System Center Operations Manager (SCOM) Connector.

#### Navigation

- VPFM SCOM Connector on page 7
- <u>Supported devices</u> on page 8
- System Center Operations Manager 2007 console on page 9
- Logs on page 12

## **VPFM SCOM Connector**

VPFM SCOM Connector propagates device information of the selected VPFM discovery domain to SCOM 2007. At a time, only one VPFM discovery domain can be selected.

The VPFM discovery domain name and the other details provided during the VPFM SCOM Connector installation are stored in *settings.txt* file. These details can be modified. By default, the files are stored in location **C:\Program Files\Avaya\UCM\VPFM Connector\services**. For more information, see <u>Modifying VPFM SCOM Connector configuration values</u> on page 29.

The following <u>Figure 1: VPFM SCOM Connector overview</u> on page 8 is a snapshot of the VPFM SCOM Connector activities.

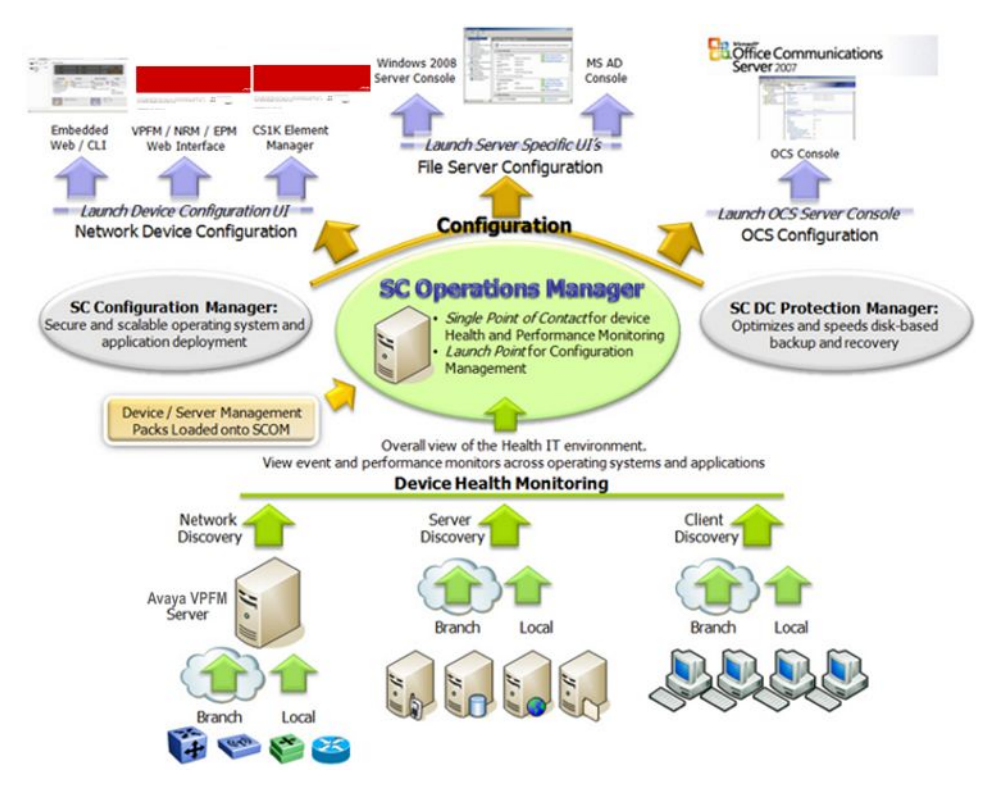

Figure 1: VPFM SCOM Connector overview

## **Supported devices**

For this release, Avaya VPFM SCOM Connector supports the following devices:

- Avaya Communication Server 1000 (Avaya CS 1000)
- Avaya Secure Router 4134 (Avaya SR 4134)
- Advanced Gateway 2330 MCR (SR 2330)
- Avaya Secure Router 1000 series
- Avaya Secure Router 3000 series
- Avaya Ethernet Routing Switch 2500
- Avaya Ethernet Routing Switch 4500
- Avaya Ethernet Routing Switch 8600
- Avaya Ethernet Routing Switch 8800
- Avaya Virtual Services Platform 9000

- WLAN
- · Belden/ or Hirschmann routers and switches

## System Center Operations Manager 2007 console

After VPFM SCOM Connector software installation process, Avaya VPFM folder appears in Monitoring pane.

For more information about installation, see Avaya Visualization Performance and Fault Manager VPFM SCOM Connector Installation (NN48014-301).

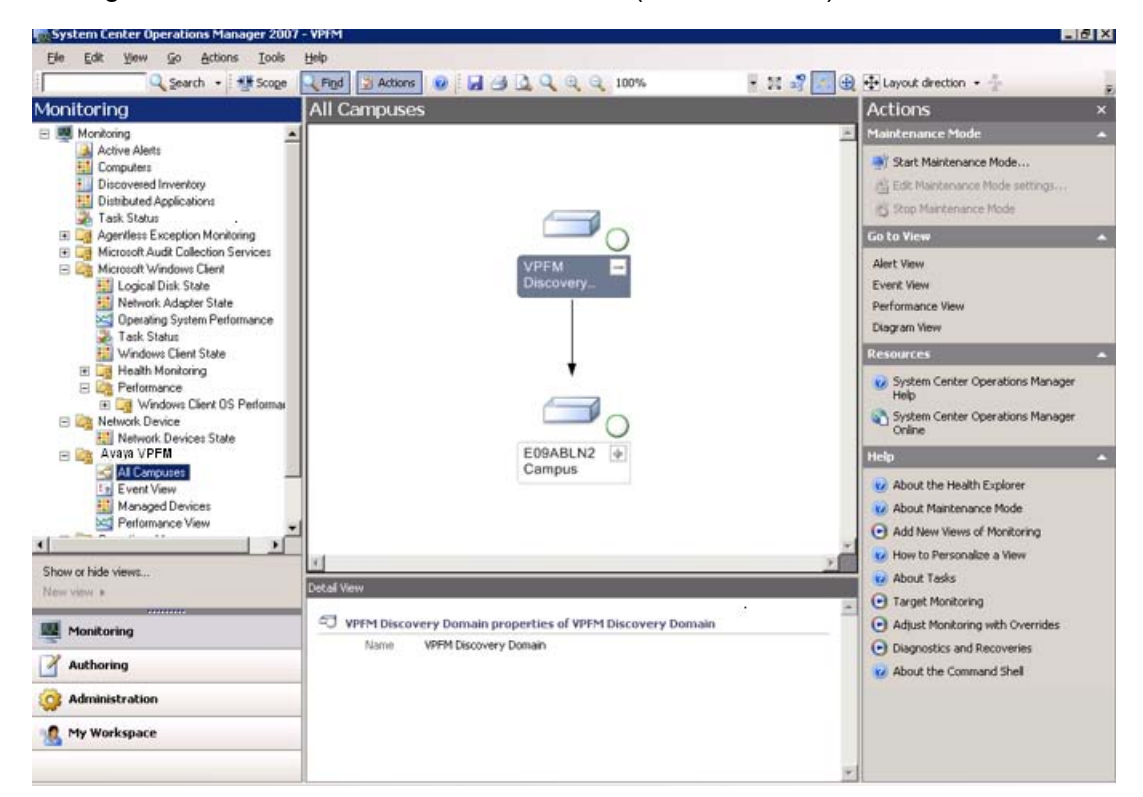

#### Figure 2: System Center Operations Manager 2007 console

The following options are available under Avaya VPFM in monitoring pane:

- All Campuses on page 11
- Events View on page 12
- Managed devices on page 12
- Performance view on page 12

## Basic components of SCOM 2007 console

For the devices in results view, following options are available. These options are enabled according the Avaya VPFM option selected in Monitoring pane and device selected in results view:

- Details View displays details of the device selected.
- Actions appear on the right pane of the SCOM 2007 console. For all the devices in results view, you can select Event Actions, System Tasks, Resources, Go to view, Maintenance Mode or Help.
- To view SCOM 2007 console help, select Actions > Resources > System Center Operations Manager Help.

The following <u>Figure 3: Actions and Details View</u> on page 10 is an example for Details View and Actions for a device selected from results view.

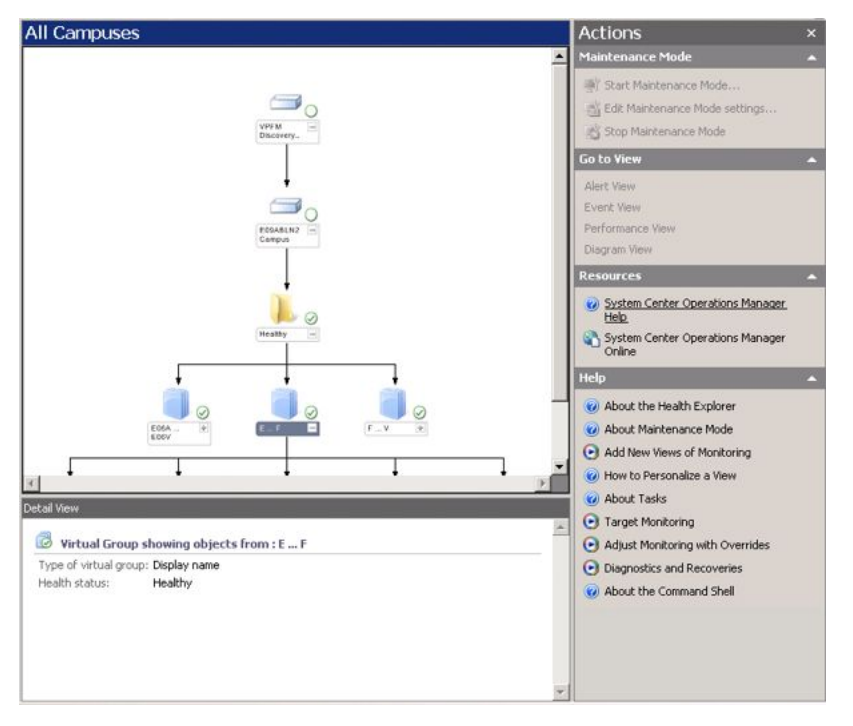

#### Figure 3: Actions and Details View

Following applications can be launched for a device selected from **Actions > System Tasks**:

- Command Line Interface (CLI)
- Microsoft Communications Manager (MCM) for an Avaya SR 4134
- Office Communications Server (OCS) 2007 Manager

- VPFM web interface
- Avaya CS 1000 web interface

## **All Campuses**

Displays Avaya VPFM discovery domain on the results pane. The status of the VPFM discovery domain changes from healthy to critical if any device in the domain is not working. The components are arranged in virtual groups and they contain devices. You can click on node to expand or collapse devices. The Avaya VPFM discovery domain name does not appear. The campus and devices appear with names provided during machine configuration. The campus devices can be viewed as icons or box.

The following Figure 4: All Campuses on page 11 is Avaya VPFM discovery domain in icon view.

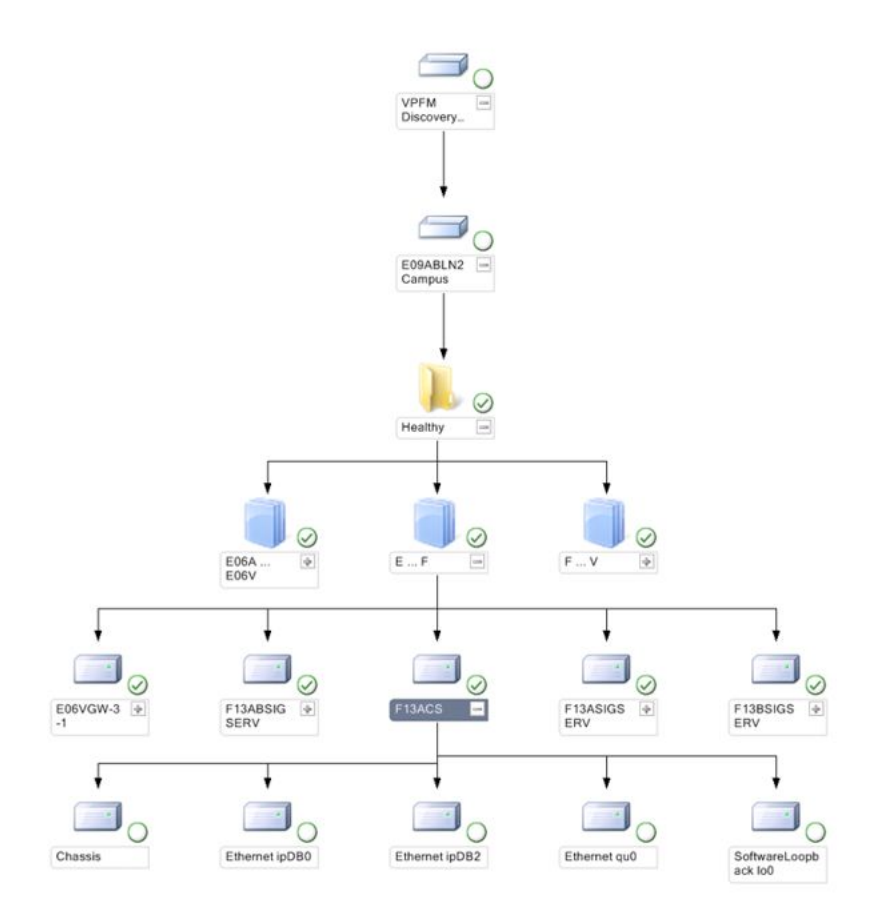

#### Figure 4: All Campuses

For more information, see <u>Viewing Campus</u> on page 18.

## **Events View**

Events provide audit trail to diagnose problems. VPFM SCOM Connector propagates Avaya VPFM device events to SCOM 2007 console. These events can be filtered according to the device, but cannot be cleared.

Following are the event severities:

- Information
- -general information
- Error
  - -severe error conditions
- Warn
  - -warning conditions
- $_{ullet}$  Fatal
  - -needs immediate attention

For more information, see <u>Viewing Events</u> on page 20.

### **Managed devices**

Displays health status of the devices. For more information, see <u>Viewing Managed Devices</u> on page 22.

## **Performance view**

Displays device performance in a graph according to the variables selected. For more information, see <u>Viewing Performance</u> on page 24.

## Logs

Log file contains record of all successful and unsuccessful events. These log files provide audit trail to diagnose problems. The logs contain date, time, and severity of the event. Following are the severities:

• INFO

- -general information
- ERROR
  - -severe error conditions
- WARN
- -warning conditions
- $_{ullet}$  Fatal
  - -needs immediate attention

For more information, see <u>Viewing logs</u> on page 28.

Fundamentals

# **Chapter 3: View Avaya VPFM devices**

This chapter provides information about viewing Avaya Visualization Performance and Fault Manager (VPFM) devices on SCOM 2007.

#### Prerequisites

- You must have Avaya VPFM and Microsoft SCOM 2007 operational familiarity.
- You must have write permissions for SCOM 2007 to monitor VPFM SCOM Connector activities.
- Ensure VPFM SCOM Connector is installed on SCOM server and Avaya VPFM Management Pack (MP) is imported on SCOM 2007 console.
- Ensure to start Avaya VPFM Connector in Services after importing Avaya VPFM Management Pack to SCOM 2007 console.

For more information about VPFM SCOM Connector installation, see Avaya Visualization Performance and Fault Manager VPFM SCOM Connector Installation (NN48014-301).

#### **Navigation**

- Discovering domain on Avaya VPFM on page 15
- <u>Starting VPFM SCOM Connector</u> on page 16
- <u>View Avaya VPFM discovery domain on SCOM 2007 console</u> on page 17
- <u>Common procedures</u> on page 27

## **Discovering domain on Avaya VPFM**

Use the following procedure to discover Avaya VPFM discovery domain.

#### Prerequisites

- Ensure to install VPFM 2.3 license.
- Log on to Avaya VPFM.
  - 1. From the VPFM Welcome page, click the **Network Discovery** link. The Network Discovery page appears.
  - 2. Select the domain to be discovered.
  - 3. Select **Discover Selected Domain**, to discover the domain.

The domain discovery starts.

For more information about Avaya VPFM, see Avaya Visualization Performance and Fault Manager Configuration (NN48014-500).

## Starting VPFM SCOM Connector

Use the following procedure to start SCOM 2007 console after installing VPFM SCOM Connector.

#### Prerequisites

- Ensure you have write permissions for SCOM 2007 console.
- Ensure VPFM SCOM Connector is installed on SCOM server and Avaya VPFM Management Pack (MP) is imported on SCOM 2007 console.
- Ensure to start AVaya VPFM Connector in Services after importing VPFM SCOM Connector to SCOM 2007 console.
- Ensure to discover domain on Avaya VPFM.

For more information about installation, see Avaya Visualization Performance and Fault Manager VPFM SCOM Connector Installation (NN48014-301).

- Launch the SCOM Operations Console.
   Select Start > All Programs > System Center Operations Manager 2007 > Operations Console.
- 2. In Operations Console, click Monitoring.
- 3. In Monitoring pane, expand Monitoring.
- Select VPFM.
   Options for VPFM appear.

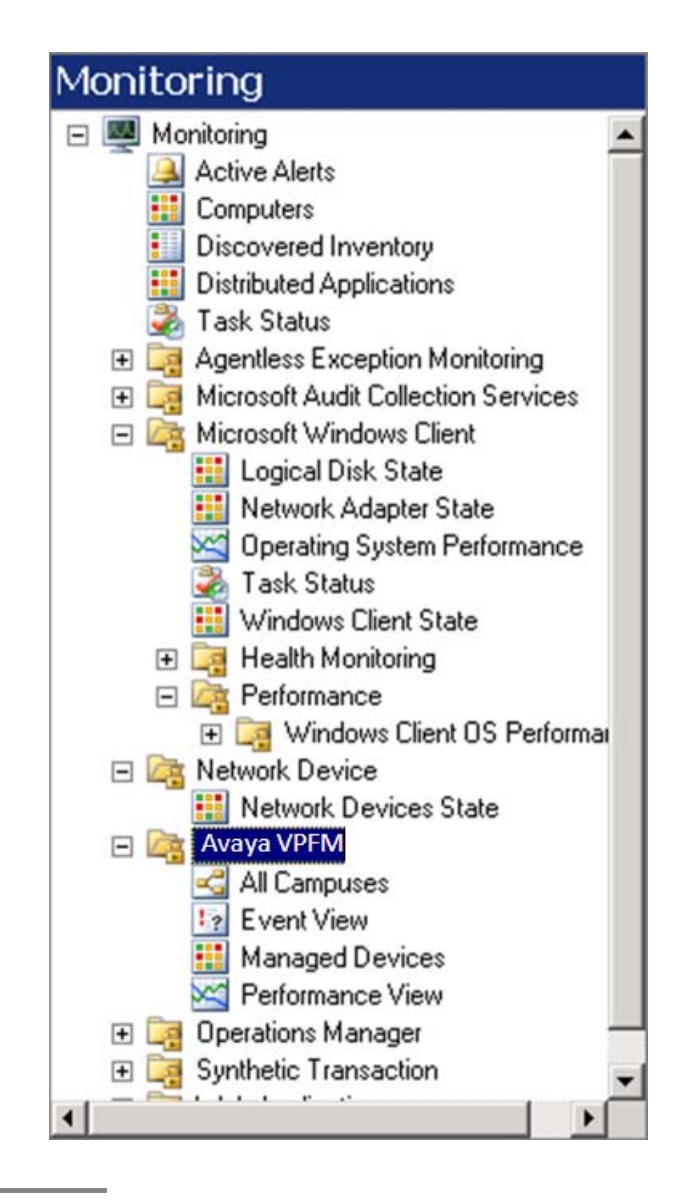

# View Avaya VPFM discovery domain on SCOM 2007 console

The Avaya VPFM folder appears in Monitoring pane on SCOM 2007 console. You can view campus, events, and performance. The following sections provide procedures to:

- <u>Viewing Campus</u> on page 18
- <u>Viewing Events</u> on page 20

- <u>Viewing Managed Devices</u> on page 22
- Viewing Performance on page 24

## **Viewing Campus**

Use the following procedure to view the selected Avaya VPFM discovery domain.

#### Prerequisites

Ensure to discover domain on Avaya VPFM.

- 1. In Monitoring pane, expand VPFM.
- 2. Select All Campuses.

The VPFM discovery domain appears in results view.

3. Right-click on **Campus** and select **Display as box/Display as icon** to change the campus display.

If campus is in icon view, after the selection, box view appears.

4. Click on device node or right-click on the device and select **Expand** to expand the domain.

The devices under the domain appear.

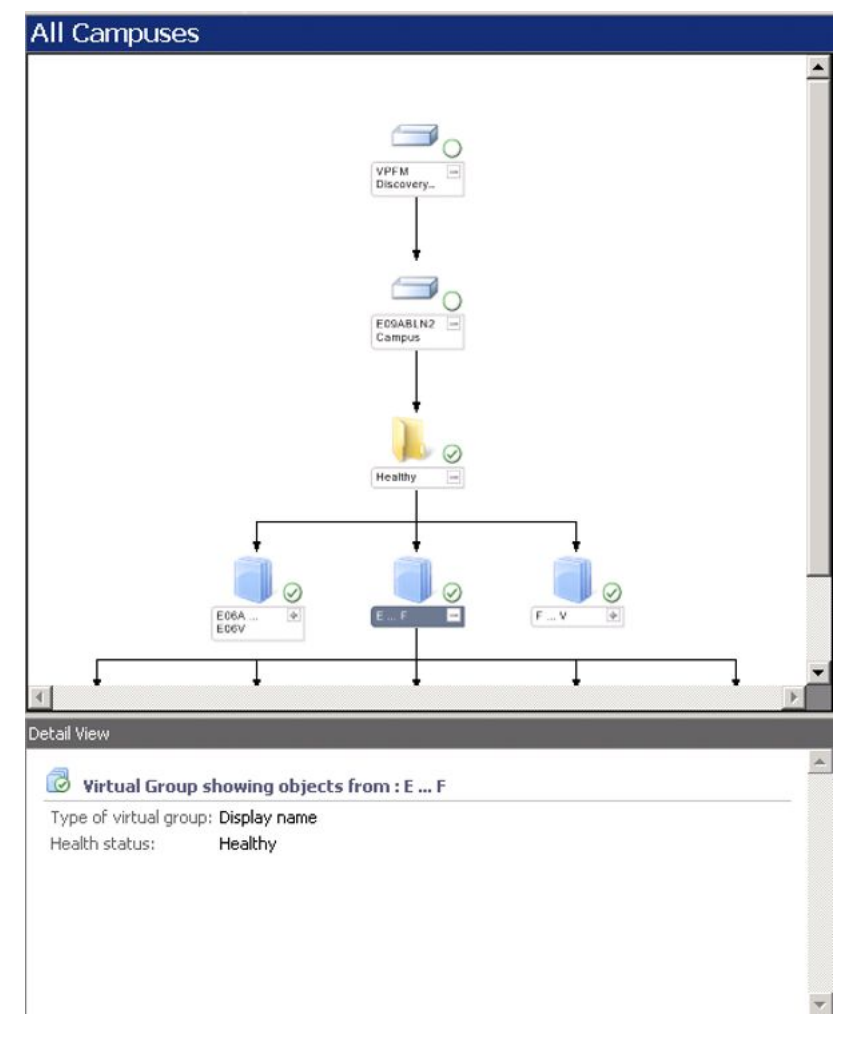

- 5. To view device details, click on the device. The details appear in Detail View.
- 6. In results view, right-click on any device.

Options for the device appear. For more information, see variable definitions table.

|   | Expand          |      |   |
|---|-----------------|------|---|
|   | Relayout        |      |   |
|   | Open            |      | • |
|   | Instance Proper | ties |   |
|   | Health Explorer |      |   |
| Σ | Command Shell.  | 2    |   |
|   | Maintenance Mo  | ode  | , |
| 2 | <u>R</u> efresh | F5   |   |
| 0 | Help            | F1   |   |

## Variable Definitions

| Variable            | Definitions                                                                                                    |
|---------------------|----------------------------------------------------------------------------------------------------|
| Expand              | The selected domain is expanded and the child devices appear.                                                                                                    |
| Relayout            | The VPFM discovery domain layout is refreshed.                                                                                                    |
| Open                | <ul> <li>Alert View - Displays alerts for the device selected on a new<br/>window.</li> </ul>                                                                                                    |
|                     | <ul> <li>Event View - Displays events for the device selected on a<br/>new window.</li> </ul>                                                                                                    |
|                     | <ul> <li>Performance View - Displays performance graph for the<br/>device selected on a new window.</li> </ul>                                                                                           |
|                     | <ul> <li>Diagram View - Displays domain diagram for the device<br/>selected on a new window.</li> </ul>                                                                                                  |
| Instance Properties | Displays details of the device selected.                                                                                                    |
| Health Explorer     | Defines and diagnoses failures on your network. Allows you<br>to view and then take action on alerts, state changes, and<br>other significant issues generated by monitoring objects on<br>your network. |
| Command Shell       | Provides administrators with the ability to automate Operations Manager administration.                                                                                                    |
| Maintenance Mode    | Start, stop, or edit maintenance mode for the selected device.                                                                                                    |
| Refresh             | Refreshes VPFM discovery domain.                                                                                                    |
| Help                | Displays help topics.                                                                                                    |

## **Viewing Events**

Use the following procedure to view events of the selected VPFM discovery domain devices.

#### Prerequisites

Ensure to discover domain on Avaya VPFM.

- 1. In Monitoring pane, expand **VPFM**.
- 2. Select Events.

| Monitoring                                                                                                    | Event Vi             | ew (283)                  |                                                              |                  |                   |  |
|----------------------------------------------------------------------------------------------------|----------------------|---------------------------|--------------------------------------------------------------|------------------|-------------------|--|
| 🕀 📑 Agentless Exception 🛌                                                                                                    | Look for:            | QLook for:                |                                                              |                  | Eind Now ⊆lear X  |  |
| Image: Microsoft Audit Collec     Image: Microsoft Windows Cl      Image: Microsoft Windows Cl | Level                | Date and                  | Time                                                         | Source           | Name 🔶            |  |
| 🗄 🧱 Network Device                                                                                                    | 🕕 Informatio         | on 1/24/2009              | 93:46:                                                       | Avaya VPFM       | bossanova.optiv   |  |
| 🖂 🔄 Avaya VPFM                                                                                                    | Stror 🚳              | 1/24/2009                 | 9 3:45:                                                      | Avaya VPFM       | bossanova.optiv   |  |
| Event View                                                                                                    | 🕕 Informatio         | on 1/24/2009              | 93:41:                                                       | Avaya VPFM       | bossanova.optiv   |  |
| Managed Device:                                                                                                    | 🍪 Error              | 1/24/2009                 | 93:40:                                                       | Avaya VPFM       | bossanova.optiv   |  |
| Performance View                                                                                                    | 😳 Informatio         | on 1/24/2009              | 93:35:                                                       | Avaya VPFM       | bossanova.optiv   |  |
|                                                                                                    | 🚳 Error              | 1/24/2009                 | 93:35:                                                       | Avaya VPFM       | bossanova.optiv   |  |
| 🕀 📴 Web Application 📃                                                                                                    | (i) Informatio       | nn 1 <i>1</i> 24/2009     | 9.3:30:                                                      | Avaya VPFM       | hossanova.ontiv   |  |
|                                                                                                    | Details              |                           |                                                              |                  |                   |  |
| New view                                                                                                    | Date and<br>Time:    | 1/24/2009<br>2:55:41 AM   | 4/2009 Description:<br>5:41 AM AvailabilityFailureClearEvent |                  | rent .            |  |
| Monitoring                                                                                                    | Log Name:<br>Source: | Application<br>Avaya VPFM | The Ava                                                      | ya VPFM server i | s now accessible, |  |
| Authoring                                                                                                    | Generating<br>Rule:  | Collect SDK<br>Event Data |                                                              |                  |                   |  |
| i Administration                                                                                                    | Event<br>Number:     | 274                       |                                                              |                  |                   |  |
| My Workspace                                                                                                    | Level:               | Information               |                                                              |                  |                   |  |
|                                                                                                    | Logging<br>Computer: | OPTIVITY                  |                                                              |                  |                   |  |
|                                                                                                    | User:                | SYSTEM                    |                                                              |                  | *                 |  |

VPFM device events appear in results view.

3. In results view, right-click on any device. Options for the device appears.

| <b>₽</b> | Open                                             | )          |   | <u>A</u> lert View             |
|----------|--------------------------------------------------|------------|---|--------------------------------|
| 8        | O <u>v</u> errides<br>Show associated rule prope | )<br>rties |   | State View<br>Performance View |
| 2        | <u>R</u> efresh                                  | FS         | 4 | Diagram View                   |
| 100      | Person <u>a</u> lize view                        |            | - |                                |

Select any option to view information about the device.
 For more information, see the following variable definitions table.

## Variable Definitions

| Variable | Definition                                                                                    |
|----------|-----------------------------------------------------------------------------------------------|
| Open     | Alert View - Displays alerts for the device selected on a new window.                         |
|          | <ul> <li>Event View - Displays events for the device selected on a<br/>new window.</li> </ul> |

| Variable                        | Definition                                                                                                    |
|---------------------------------|----------------------------------------------------------------------------------------------------|
|                                 | <ul> <li>Performance View - Displays performance graph for the<br/>device selected on a new window.</li> </ul>                                                                    |
|                                 | <ul> <li>Diagram View - Displays domain diagram for the device<br/>selected on a new window.</li> </ul>                                                                           |
| Overrides                       | Allows you to override the rules.                                                                                                    |
|                                 | <ul> <li>Disable the Rule - Displays options to disable rule for an<br/>object, all objects of type, group, objects of type, or for all<br/>objects of another type.</li> </ul>   |
|                                 | <ul> <li>Override the Rule - Displays options to override rule for an<br/>object, all objects of type, group, objects of type, or for all<br/>objects of another type.</li> </ul> |
|                                 | <ul> <li>Summary - Displays summary rules for an object, group of<br/>objects or object type.</li> </ul>                                                                          |
| Show associated rule properties | Displays rule name, configuration, and overrides information.                                                                                                    |
| Refresh                         | Refreshes the screen.                                                                                                    |
| Personalize view                | Allows you to choose the columns to display in results view.<br>For more information, see <u>Personalizing view</u> on page 27.                                                   |

## Viewing Managed Devices

Use the following procedure to view the VPFM discovery domain devices health status.

#### Prerequisites

Ensure to discover domain on Avaya VPFM.

- 1. In Monitoring pane, expand **VPFM**.
- 2. Select Managed Devices.

VPFM device status appear in results view.

| Managed Devices (15)        |              |                 |                        |                  |    |
|-----------------------------|--------------|-----------------|------------------------|------------------|----|
| QLook for:                  |              |                 | Eind Now <u>C</u> lear |                  | х  |
| State 🔍                     | 🛞 Maintenanc | Display Name    | IP Address             | Device Type      | Na |
| 🧭 Healthy                   |              | E06ACSE1KSS     | 10.127.48.3            | CS 1000 Signalin | E0 |
| Healthy                     |              | F13ASIGSERV     | 10.127.242.3           | CS 1000 Signalin | F1 |
| Healthy                     |              | F13BSIGSERV     | 10.127.244.3           | CS 1000 Signalin | F1 |
| 🕑 Healthy                   |              | vxTarget        | 10.127.133.2           | Secure Router 4  | vx |
| <ul> <li>Healthy</li> </ul> |              | E06VGW-1-4      | 10.127.48.24           | Unrecognized E   | EO |
| <ul> <li>Healthy</li> </ul> |              | F13ABSIGSERV    | 10.127.242.13          | CS 1000 Signalin | F1 |
| 🕑 Healthy                   |              | bossanova.opti. | bossanova.opti         | Avaya VPFM Ser   | bo |
| <ul> <li>Healthy</li> </ul> |              | E06BCSE1KSS     | 10.127.48.13           | CS 1000 Signalin | E0 |
| <ul> <li>Healthy</li> </ul> |              | System Name     | 10.127.243.2           | CS 1000 Call Ser | Sy |
| <ul> <li>Healthy</li> </ul> |              | F13CSIGSERV     | 10.127.246.3           | Succession 1000  | F1 |
| <ul> <li>Healthy</li> </ul> |              | F13ACS          | 10.127.241.2           | CS 1000 Call Ser | F1 |
| <ul> <li>Healthy</li> </ul> |              | E06VGW-3-1      | 10.127.48.31           | Unrecognized E   | E0 |
| <ul> <li>Healthy</li> </ul> |              | E06VGW-1-3      | 10.127.48.23           | Unrecognized E   | E0 |
| 🕑 Healthy                   |              | F13CC5          | 10.127.245.2           | CS 1000 Call Ser | F1 |
| 🕑 Healthy                   |              | E06CSE1KCS      | 10.127.48.2            | CS 1000 Call Ser | EO |

| •           |                          | Þ |
|-------------|--------------------------|---|
| Detail View |                          |   |
| 😨 Eucham au | enotion of FOCACCE1VEC   | • |
| -System pr  |                          |   |
| Path name   | FOGACSEIKSS              |   |
| System ID   | 5170188984185257986      |   |
| IP Address  | 10.127.48.3              |   |
| Device Type | CS 1000 Signaling Server |   |
| Location    | SC100-03 Rack-E06        |   |

3. In results view, right-click on any device.

Options for the device appears.

| 5 | Open 🔸                                          |         | <u>A</u> lert View              |
|---|-------------------------------------------------|---------|---------------------------------|
|   | Maintenance Mode                                | 3       | Diagram View                    |
| 2 | <u>R</u> efresh F5<br>Person <u>a</u> lize view | :?<br>X | Event View<br>Performance View  |
|   | Properties                                      |         | Health Explorer for F13BSIGSERV |

- 4. Select any option to view information about the device.
- 5. Select Personalize View, to select columns in results view.

For more information, see <u>Personalizing view</u> on page 27.

## **Viewing Performance**

Use the following procedure to view device performance graph.

#### Prerequisites

- Ensure to discover domain on Avaya VPFM.
- Ensure supported devices are monitored on Avaya VPFM.
  - 1. In Monitoring pane, expand **VPFM**.
  - 2. Select Performance.

The monitoring data for the supported devices appear in Legend.

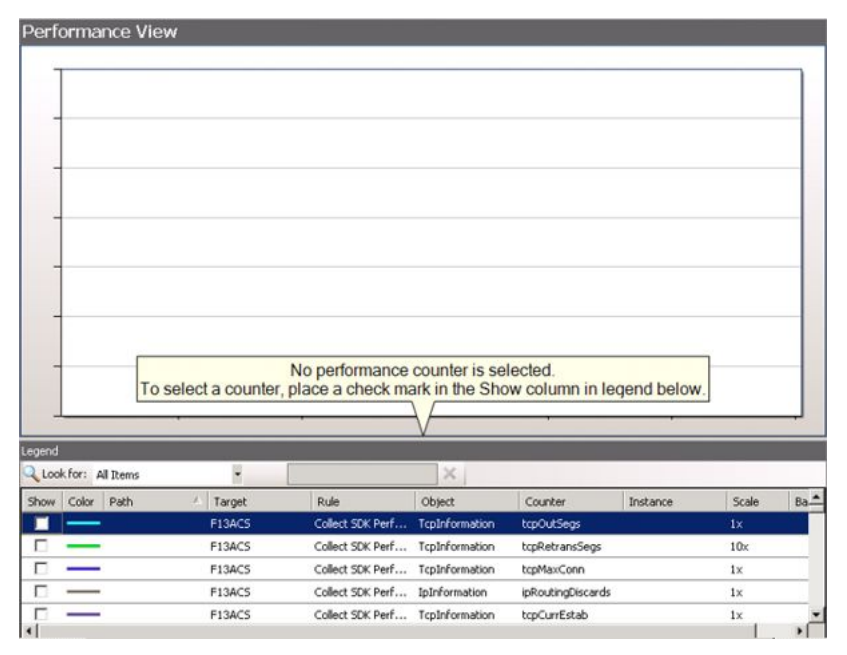

3. From **Legends**, select devices in **Show** or right-click on the device and select **Show** to view the graph.

The graph for the devices selected appear in results view.

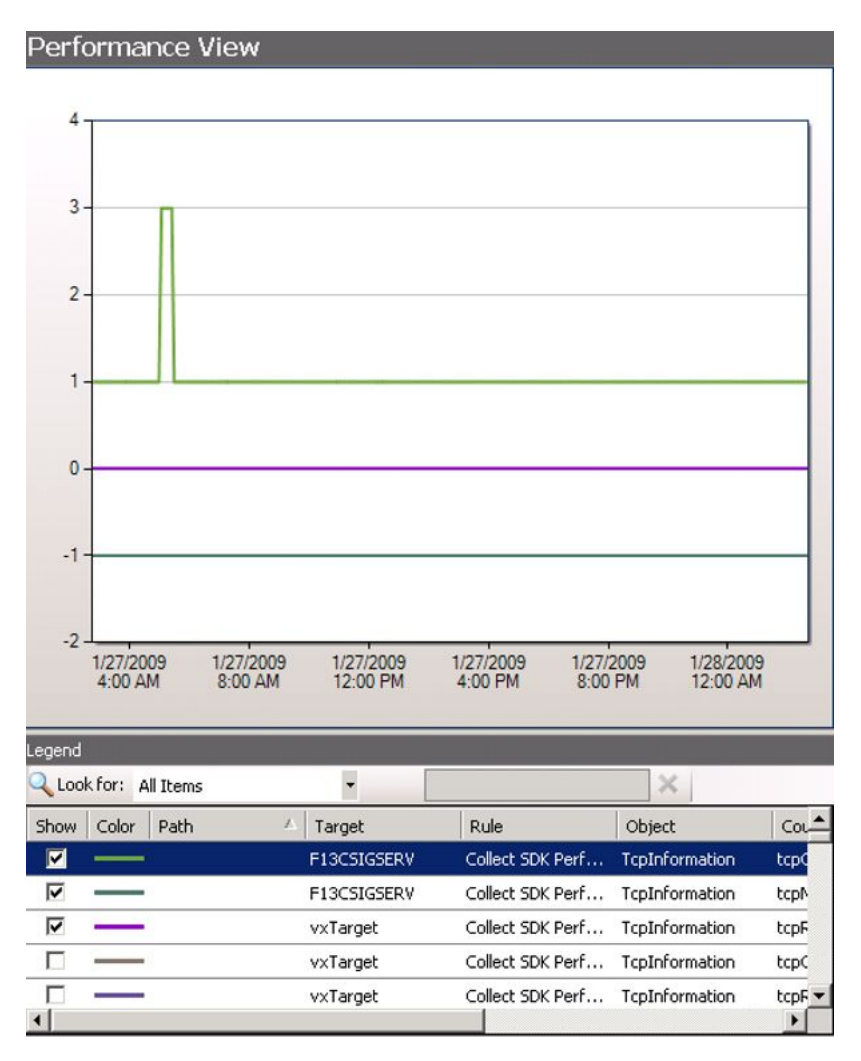

- 4. From Legends, right-click on the device and select **Change Color** to change color of the legend.
- 5. From Legends, right-click on the device and select **Change Scale** to change scale of the graph.
- 6. In Legends, select **Look for** drop-down menu and select an option to view devices in the Legends pane.

| Legena     |                        |             |                  |                |        |
|------------|------------------------|-------------|------------------|----------------|--------|
| Q Look f   | for: All Items         | •           |                  | ×              |        |
| Show       | Color Items            | t           | Rule             | Object         | Col    |
| <b>-</b>   | Items not in the Chart | IGSERV      | Collect SDK Perf | TcpInformation | tcpC   |
| v -        | Trens by text search   | -13CSIGSERV | Collect SDK Perf | TcpInformation | tcp№   |
| <b>V</b> - |                        | /xTarget    | Collect SDK Perf | TcpInformation | tcpF   |
|            |                        | /xTarget    | Collect SDK Perf | TcpInformation | tcpC   |
|            | ,                      | /xTarget    | Collect SDK Perf | TcpInformation | tcpF 💌 |
| 4          |                        |             |                  |                | •      |

7. In results view, right-click on the graph.

Options for the graph appears.

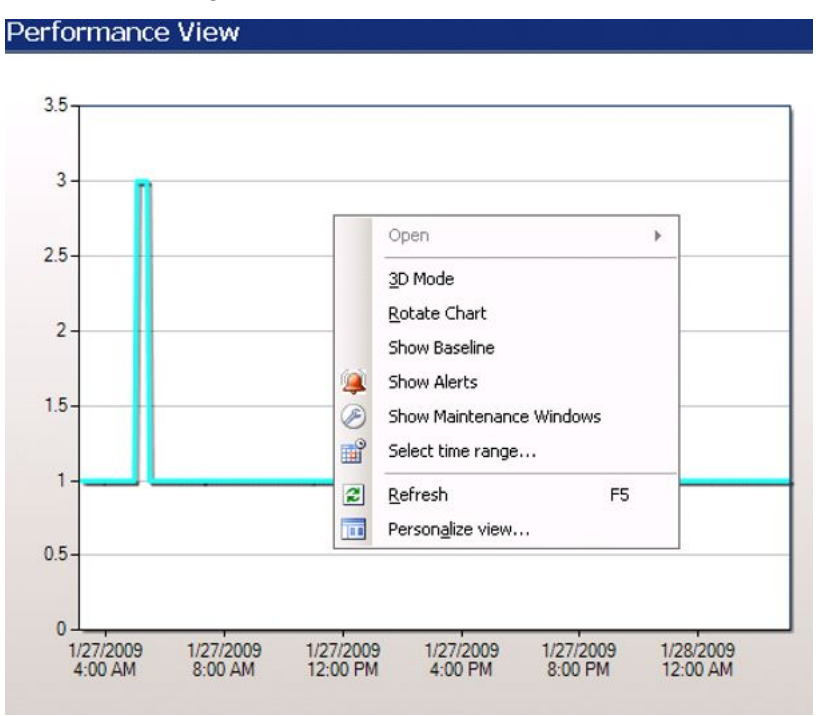

For more information about the options, see the following variable definitions table.

## Variable Definitions

| Variable                 | Definition                                                                                            |
|--------------------------|----------------------------------------------------------------------------------------------------|
| 3D Mode                  | Displays the graph in three dimensional mode.                                                         |
| Rotate Chart             | Allows you to rotate the graph.                                                                       |
| Show Baseline            | Shows the baseline for device plotted on graph.                                                       |
| Show Alerts              | Shows alerts for device selected.                                                                     |
| Show Maintenance Windows | Displays maintenance window.                                                                          |
| Select time range        | Allows you to select time range for the graph.                                                        |
| Refresh                  | Refreshes the graph.                                                                                  |
| Personalize View         | Allows you to personalize the graph view. You can select the X and Y-axis, chart type, area, and mode |

## **Common procedures**

This section contains common procedures that can be used for all the device operations:

- Personalizing view on page 27
- <u>Viewing logs</u> on page 28
- Modifying VPFM SCOM Connector configuration values on page 29
- <u>Starting or restarting VPFM SCOM Connector service</u> on page 30

## **Personalizing view**

This option appears for Events View and Managed Devices. It allows you to select the columns variables. Use the following procedure to personalize the Events View and Managed Devices.

#### Prerequisites

- Ensure to discover domain on Avaya VPFM.
- Ensure to select Events View or Managed Devices from Avaya VPFM, monitoring pane.
  - 1. Do any one of the following to select Personalize View:
    - Right-click on the device in results pane and select Personalize View
    - Select the device from results pane and select **Personalize View** from **Actions**

Personalize View appears.

| Personalize View                                          |            |                              |          |                                             |
|-----------------------------------------------------------|------------|------------------------------|----------|---------------------------------------------|
| <u>C</u> olumns to display                                | <b>3 4</b> | Sort columns by              |          |                                             |
| V Level V Date and Time V Source V Name User Event Number |            | Date and Time                |          | ← <u>A</u> scending<br>← <u>D</u> escending |
| Log Name<br>Logging Computer<br>Rule Name                 |            | (None)                       | <u> </u> | C Ascending                                 |
|                                                           |            | Then by<br>(None)<br>Then by | <u>*</u> | C Ascending                                 |
|                                                           |            | (None)                       | <b>X</b> | C Ascending                                 |
|                                                           |            |                              |          |                                             |
|                                                           |            |                              | ОК       | Cance                                       |

- 2. From Columns to display, select the columns.
- 3. From Sort columns by, select Ascending or Descending.
- 4. From Group items by, select the variable from drop-down menu.
- 5. Choose Ascending or Descending.
- 6. Select **OK** to save changes.

## **Viewing logs**

Use the following procedure to view log files and diagnose events.

- 1. Navigate to the location where VPFM SCOM Connector is installed. By default, the location is **C:\Program Files\Avaya\UCM**.
- 2. Open folder **VPFM Connector**.
- 3. Open sub-folder Services and then open log.
- 4. Open *vpfm\_connector.log* file on text editor. For example, Notepad. The logs appear.

## Modifying VPFM SCOM Connector configuration values

The SCOM server and VPFM server and discovery domain values provided during the installation are stored in *settings.txt*. By default, this file is available in location, **C:\Program Files\Avaya\UCM\VPFM connector\Service**.

Use the following procedure to modify the configuration values after installation.

#### Prerequisites

- Ensure to close the SCOM Console.
- Ensure to stop Avaya VPFM Connector in Services.
  - Navigate to the folder where VPFM SCOM Connector is installed. By default, VPFM SCOM Connector location is C:\Program Files\Avaya\UCM.
  - 2. Open VPFM Connector folder.
  - 3. Open service folder.
  - 4. Open settings.txt.

Initial values in *settings.txt* file contains the VPFM and SCOM sever details provided during VPFM SCOM Connector installation.

5. Modify the settings.

The *editting-settings.txt* file, in the same location, can be used as reference while modifying *settings.txt* file.

## \rm Important:

Before making the changes, rename or save *settings.txt* file for later reference.

6. Prefix user name and password with plaintext:.

The entries in *settings.txt* file prefixed with plaintext: are encrypted after restarting **VPFM Connector** in **Services**.

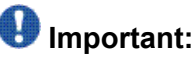

The **scomManagementPackName** value must not be changed.

- 7. Select **File > Save** to save the changes.
- 8. In Services, restart VPFM Connector to apply the changes.

For more information, see <u>Starting or restarting VPFM SCOM Connector service</u> on page 30.

## Variable Definitions

| Variable     | Definition                                                                |
|--------------|---------------------------------------------------------------------------|
| VPFMServer   | FQDN of the VPFM Server.                                                  |
| VPFMUser     | VPFM user name connected with role UCMSysAdmin.                           |
| VPFMPassword | VPFM password connected with role UCMSysAdmin.                            |
| VPFMWsPort   | VPFM Web server port number provided during VPFM installation.            |
| SCOMServer   | Domain name of the SCOM server. By default, the domain name is localhost. |
| SCOMUser     | User name with SCOM write permissions.                                    |
| SCOMPassword | Password for the SCOM user name with write permissions.                   |

## Starting or restarting VPFM SCOM Connector service

Use the following procedure to start or restart VPFM SCOM Connector service.

- 1. On the SCOM server where VPFM SCOM Connector is installed, select **Start > Control Panel**.
- 2. Double-click **Administrative Tools**, and then double-click **Services**. Services window appears.
- 3. In details panel, do one of the following:
  - Click **VPFM Connector**, and then, on **Actions** menu select **Start** to start the service after installing Avaya VPFM MP or **Restart** to restart the VPFM SCOM Connector service.
  - Right-click VPFM Connector and then click Start or Restart.

The VPFM Connector service is started or restarted according to your selection.